C10229 第一版 2015 年 9 月

# Z Stylus 触控笔

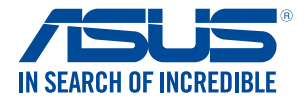

#### 版权说明

Copyright ©ASUSTeK Computer Inc. All rights reserved. 华硕 电脑股份有限公司保留所有权利。本用户手册包括但不限于其所 包含的所有信息受到着作权法之保护,未经华硕电脑股份有限公 司(以下简称「华硕」)许可,不得任意地仿制、拷贝、誊抄、 转译或为其他利用。

#### 免责声明

本用户手册是以「现况」及「以目前明示的条件下」的状态提供给您。在法律允许的范围内,华硕就本用户手册,不提供任何 明示或默示的担保及保证,包括但不限于商业适销性、特定目的 之适用性、未侵害任何他人权利及任何得使用本用户手册或无法使 用本用户手册的保证,且华硕对因使用本用户手册而获取的结果或 透过本用户手册所获得任何信息之准确性或可靠性不提供担保。

台端应自行承担使用本用户手册的所有风险。台端明确了解并 同意,华硕、华硕之授权人及其各该主管、董事、员工、代理人或 关系企业皆无须为您因本用户手册、或因使用本用户手册、或因不 可归责于华硕的原因而无法使用本用户手册或其任何部分而可能产 生的衍生、附随、直接、间接、特别、惩罚或任何其他损失(包括 但不限于利益损失、业务中断、资料遗失或其他金钱损失)负责, 不论华硕是否被告知发生上开损失之可能性。

由于部分国家或地区可能不允许责任的全部免除或对前述损失 的责任限制,所以前述限制或排除条款可能对您不适用。

台端知悉华硕有权随时修改本用户手册。本产品规格或驱动程 序一经改变,本用户手册将会随之更新。本用户手册更新的详细 说明请您造访华硕的客户服务网 http://support.asus.com,或是 直接与华硕信息产品技术支持专线 0800-093-456 联络。

于本用户手册中提及之第三人产品名称或内容,其所有权及智 慧财产权皆为各别产品或内容所有人所有且受现行智慧财产权相 关法令及国际条约之保护。当下列两种情况发生时,本产品将不 再受到华硕之保固及服务:

- (1)本产品曾经过非华硕授权之维修、规格更改、零件替换 或其他未经过华硕授权的行为。
- (2)本产品序号模糊不清或丧失。

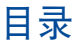

| 关于本用户手册                    | 4  |
|----------------------------|----|
| 手册中的信息图标                   | 5  |
| 信息                         | 5  |
| 开始使用前                      | 6  |
| 认识您的 Z Stylus 触控笔          | 6  |
| 插入电池                       | 8  |
| 替换笔头                       | 9  |
| 使用 Z Stylus 触控笔            | 10 |
| 初次使用前                      | 10 |
| 书写与绘图                      | 11 |
| 使用功能按钮                     | 11 |
| Z Stylus 触控笔悬浮操作           | 12 |
| 使用 Z Stylus 触控笔与 ZenPad 工作 | 13 |
| 快速启动面板                     | 13 |
| Instant Page               | 14 |
| 智慧裁切                       | 15 |
| 使用超级运笔迹工作                  | 16 |
| 切换绘图工具                     | 17 |
| 新增绘图工具至笔刷库                 | 17 |
| 从笔刷库删除绘图工具                 | 18 |
| 使用笔输入模式                    | 18 |
| 附录                         | 19 |
| 华硕的连络信息                    | 20 |

## 关于本用户手册

本用户手册透过下列章节编排,提供 Z Stylus 触控笔的硬件功能介绍与使用说明。

开始使用前

本章为 Z Stylus 触控笔各部位硬件组件介绍。 使用您的 Z Stylus 触控笔

本章为如何使用 Z Stylus 触控笔的说明。 透过 Z Stylus 触控笔使用 ZenPad 工作

本章为如何操作 Z Stylus 触控笔使用 ZenPad 工作的说明。 附录

本章提供注意事项以及华硕联络信息。

# 手册中的信息图标

手册中特定信息的使用说明如下:

信息

为了强调手册中的重要信息,信息说明会以下列方式呈现:

重要!本信息包含必须遵守才能完成工作的重要信息。

说明:本信息包含助于完成工作的额外信息与提示。

警告!本信息包含在特定工作时必须遵守以维护使用者安全以及 避免造成华硕平板电脑资料与组件毁损的重要信息。

# 开始使用前

认识您的 Z Stylus 触控笔

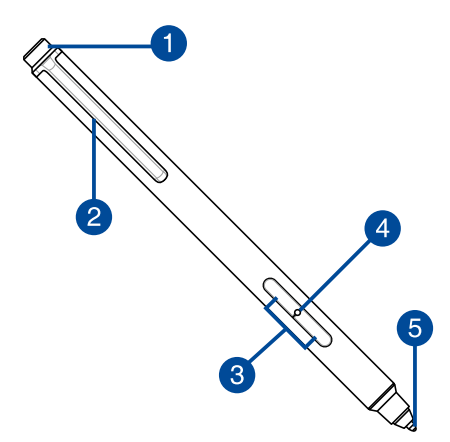

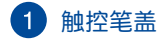

取下 Z Stylus 触控笔盖以将电池插入触控笔中。

说明:更多细节请参考本手册中 插入电池 章节的说明。

## 2 触控笔夹

Z Stylus 触控笔配备一个笔夹,方便您将触控笔夹在资料 夹顶端或放入您的口袋中。

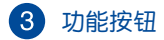

您可以透过这些按钮使用不同的应用程序功能。靠近触控 笔笔尖的是按钮一,靠近触控笔夹的为按钮二。

说明:更多细节请参考本手册 使用功能按钮 章节的说明。

### 4 LED 电源指示灯

在您插入电池之后,LED 电源指示灯将会亮起约 3 秒。当 电池电量过低时,LED 电源指示灯也会亮起。

5 可换式触控笔头

触控笔头可以使用笔头拆卸工具轻松替换。

说明:更多细节请参考本手册 替换笔头 章节的说明。

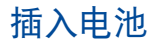

1. 取下触控笔盖。

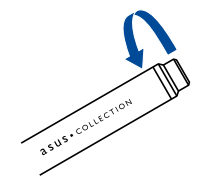

2. 确认正负极方向插入 AAAA 9 号电池(600 mAh)。

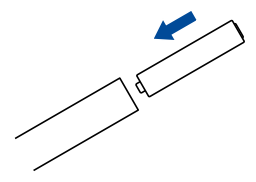

3. 锁回触控笔盖。

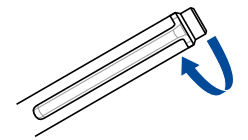

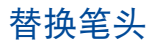

1. 按压笔头替换工具夹住笔头。

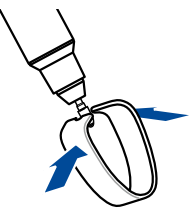

2. 使用笔头替换工具将笔头拉出。

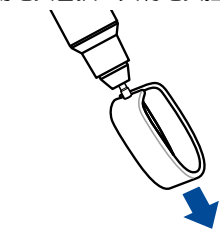

3. 将新的笔头插入触控笔中。

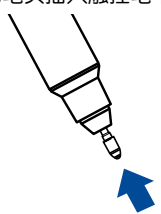

# 使用 Z Stylus 触控笔

#### 說明:本手册中的屏幕画面仅供参考。

## 初次使用前

在初次使用 Z Stylus 触控笔前,您必须先启动 ZenPad 的 Z Stylus 功能。

请依照下列步骤启动 Z Stylus 功能:

- 1. 请使用下列任一方式开启 設置 画面:
  - 轻触 图标开启快速设置菜单
  - 轻触 ■ > 设置。
- 2. 向下卷动 设置 画面并选择 Z Stylus。
- 3. 将 Z Stylus 滑至 ON 位置。

说明:

- 状态栏将会出现通知图标 2,显示 Z Stylus 触控笔的电池
   电力状态。
- 当 Z Stylus 触控笔与屏幕近距离接触时,将会持续控制 ZenPad。不使用时请让 Z Stylus 触控笔远离屏幕以节省电池 电力。
- 请上 support.asus.com 网站查询所有支持装置列表。

## 书写与绘图

您可以将 Z Stylus 触控笔作为笔或笔刷使用,在屏幕上书写与绘图。您也可以像手指般使用 Z stylus 触控笔指向与轻触。

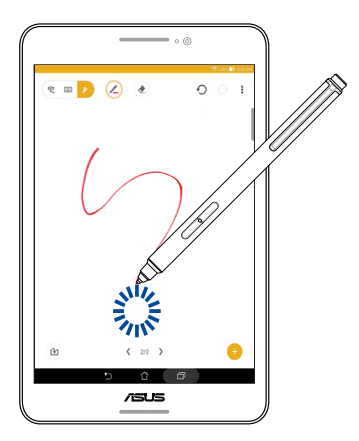

# 使用功能按钮

Z Stylus 触控笔上的功能按钮可让您轻松存取快速启动面板、 智慧裁切以及存取某些应用程序的其他功能。

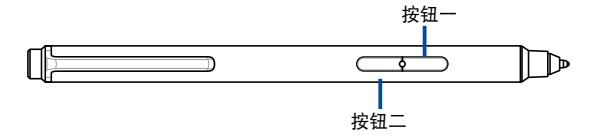

# Z Stylus 触控笔悬浮操作

只要在 ZenPad 上方悬浮操作 Z Stylus 触控笔,您就可以进行 许多不同动作并检视额外信息。将 Z Stylus 触控笔在屏幕上方悬 浮操作,会出现一个圆圈显示您指向的方向。 借由悬浮操作,您可以进行的动作如下:

- 在图标或按钮上方悬浮操作即可检视其名称。
- 在电子邮件上方悬浮操作即可预览邮件信息。
- · 在应用程序资料夹上方悬浮操作即可预览内容。
- · 在影片上方悬浮操作即可即时预览。
- 在日历事件上方悬浮操作即可检视细节。
- · 在网址上方悬浮操作即可检视浏览记录。
- 在相册上方悬浮操作即可检视内容或在照片上方悬浮操作以放 大该照片。
- 在屏幕边缘上方悬浮操作即可自动卷动画面。

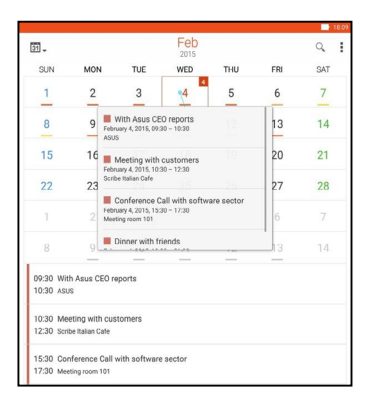

## 使用 Z Stylus 触控笔与 ZenPad 工作

## 快速启动面板

快速启动面板可让您快速存取 ZenPad 中的某些特定功能。每个功能都有各自的图标代表。

请依照下列步骤展开快速启动面板:

- 1. 于屏幕上方悬浮操作 Z Stylus 触控笔。
- 2. 按下 Z Stylus 触控笔上的按钮一以叫出快速启动面板。

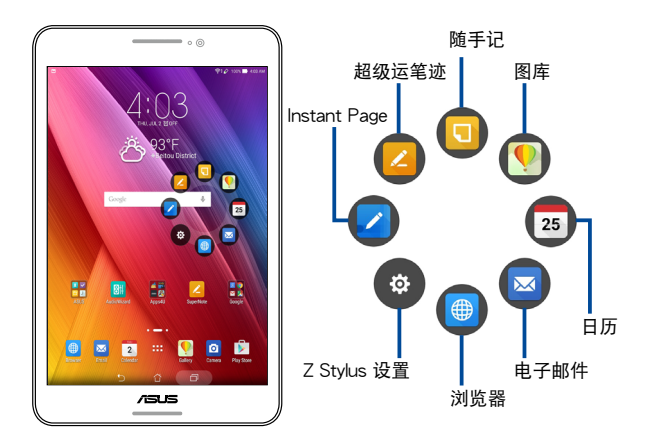

说明:在 Z Stylus 触控笔设置菜单下,您可以自定义快速启动面板上的快捷方式。

## Instant Page

此功能可让您进行屏幕截图并直接在图上做标记。 请依照下列步骤启动 Instant Page:

- 1. 于屏幕上方悬浮操作 Z Stylus 触控笔。
- 2. 按下 Z Stylus 触控笔上的按钮一以展开快速启动面板。
- 3. 选择 🔽 图标以启动 Instant Page。

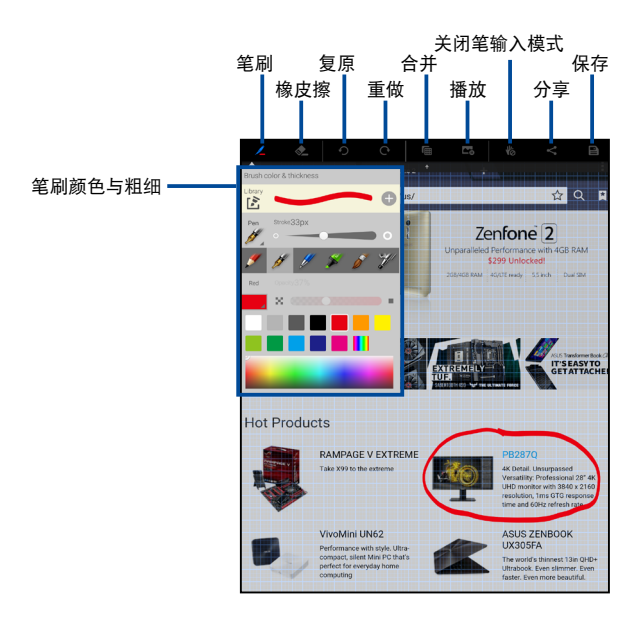

## 智慧裁切

智慧裁切功能可让您在 ZenPad 上进行任意形状裁切或矩形 裁切。

请依照下列步骤进行智慧裁切:

- 1. 于屏幕上方悬浮操作 Z Stylus 触控笔。
- 2. 按住 Z Stylus 触控笔上的按钮一。
- 3. 向上移动 Z Stylus 触控笔开始任意形状裁切或将 Z Stylus 触 控笔向下移动开始矩形裁切。

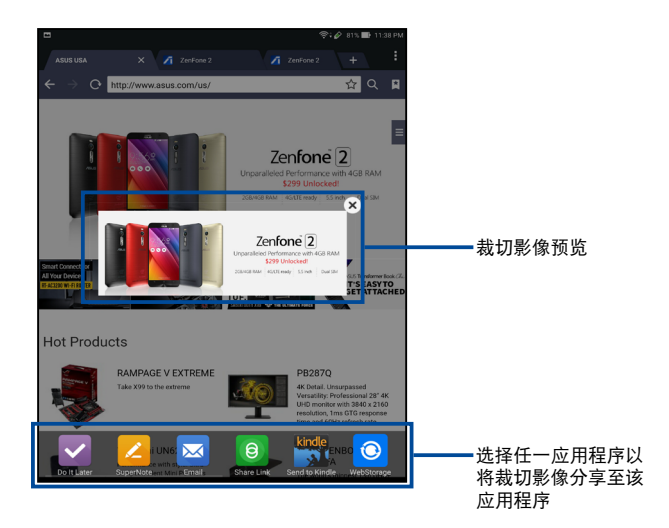

## 使用超级运笔迹工作

Z Stylus 触控笔让做笔记变得更为简单。您可以快速切换至绘图 工具制作彩色笔记或切换至橡皮擦将不要的区域去除。

说明:请轻触 ⋗ 图标,确认将输入模式设为 绘图。

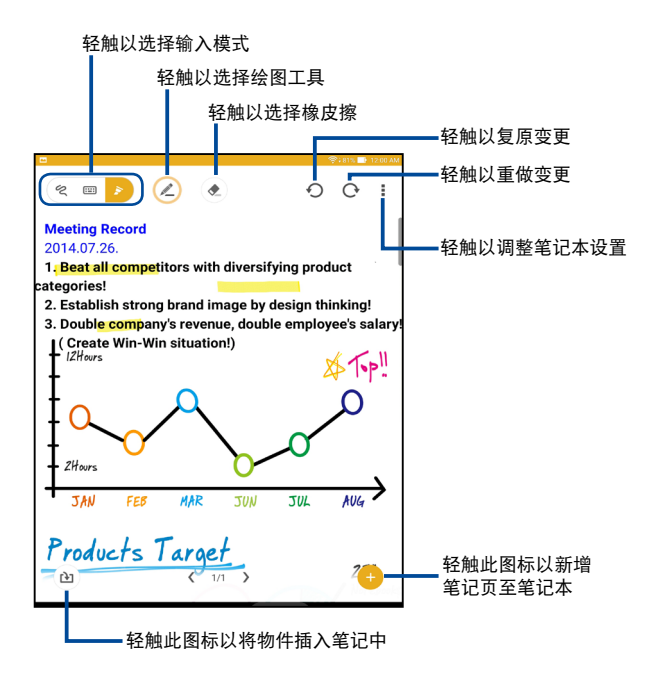

## 切换绘图工具

只要按一下按钮即可切换绘图工具。 请依照下列步骤切换绘图工具:

- 1. 于屏幕上方悬浮操作 Z Stylus 触控笔。
- 按下 Z Stylus 触控笔上的按钮二以在绘图工具与橡皮擦间循 环切换。

新增绘图工具至笔刷库

您可以新增绘图工具至笔刷库,并使用 Z Stylus 触控笔轻松 切换。

请依照下列步骤新增绘图工具至笔刷库:

- 1. 轻触 🖉 图标。
- 2. 选择笔刷颜色与粗细。

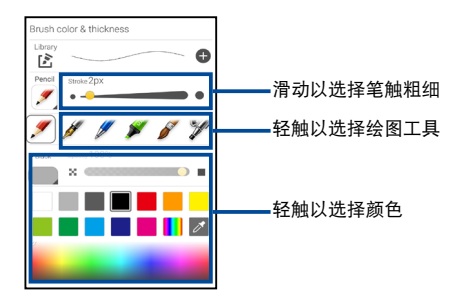

3. 轻触 🛛 图标以将绘图工具新增至笔刷库。

## 从笔刷库删除绘图工具

请依照下列步骤从笔刷库删除绘图工具:

- 1. 轻触 🖉 图标。
- 2. 轻触 图标以检视笔刷库中的绘图工具。

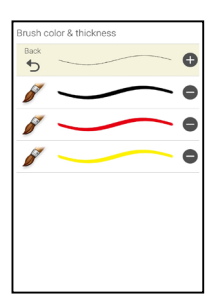

轻触绘图工具旁的 ● 图标,然后将其从笔刷库中删除。

### 使用笔输入模式

使用笔输入模式可以避免不小心用手指或手掌碰触屏幕而画到 您的笔记。

请依照下列步骤启动笔输入模式:

- 1. 轻触右上角的 ፤ 图标。
- 2. 轻触 笔输入模式 勾选框以启动笔输入模式。

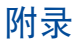

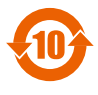

电子电气产品污染控制标示:图中之数字为产品之环 保使用期限。仅指电子电气产品中含有的有毒有害物 质或元素不致发生外泄或突变从而对环境造成污染或 对人身、财产造成严重损害的期限。

有毒有害物质或元素的名称及含量说明标示:

|                 | 有害物质或元素 |      |      |          |       |        |  |
|-----------------|---------|------|------|----------|-------|--------|--|
| 部件名称            | 铅       | 汞    | 镉    | 六价铬      | 多溴联苯  | 多溴二苯醚  |  |
|                 | (Pb)    | (Hg) | (Cd) | (Cr(∨I)) | (PBB) | (PBDE) |  |
| 印刷电路板及<br>其电子组件 | ×       | 0    | 0    | 0        | 0     | 0      |  |
| 外壳              | 0       | 0    | 0    | 0        | 0     | 0      |  |
| 其他              | ×       | 0    | 0    | 0        | 0     | 0      |  |

〇:表示该有毒有害物质在该部件所有均质材料中的含量均在 SJ/T 11363-2006 标准规定的限量要求以下。

×:表示该有毒有害物质至少在该部件的某一均质材料中的含量超 出 SJ/T 11363-2006 标准规定的限量要求,然该部件仍符合欧 盟命令 2002/95/EC 的规范。

备注:此产品所标示之环保使用期限,系指在一般正常使用状况下。

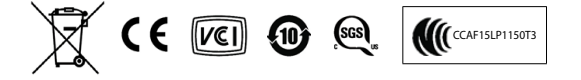

# 华硕的联系方式

华硕电脑(上海)有限公司 ASUSTEK COMPUTER (SHANGHAI) CO., LTD

#### 市场信息

地址: 上海市闵行莘庄工业区春东路 508号 电话:+86-21-54421616 传直:+86-21-54420099

互联网:http://www.asus.com.cn/

#### 技术支持

电话:+86-20-28047506(400-620-6655)

电子邮件:http://vip.asus.com. cn/VIP2/Services/QuestionForm/ TechQuery

在线支持:http://www.asus.com.cn/ support

#### 华硕电脑公司 ASUSTeK COMPUTER INC.(亚太地区)

#### 市场信息

地址:台湾台北市北投区立德路15号 电话:+886-2-2894-3447 传真:+886-2-2890-7798 电子邮件:info@asus.com.tw 全球信息网:http://tw.asus.com

#### 技术支持

- 电话:+86-21-38429911
- 传直:+86-21-58668722. ext. 9101#
- 线上支持:http://support.asus.com/ techserv/techserv.aspx

#### ASUS COMPLITER INTERNATIONAL (美国)

#### 市场信息

地址:800 Corporate Way, Fremont, CA 94539. USA 电话:+1-510-739-3777 传真:+1-510-608-4555 电子邮件:http://vip.asus.com/ eservice/techserv.aspx

#### 技术支持

电话:+1-812-282-2787 传真:+1-812-284-0883 线上支持:http://support.asus.com/ techserv/techserv.aspx

#### ASUS COMPUTER GmbH (德国/奥地利)

#### 市场信息

地址:Harkort Str. 21-23. D-40880 Ratingen, Germany 传真:+49-2102-959911

全球信息网:http://www.asus.de

线上连络:http://www.asus.de/sales 线上支持:http://support.asus.com/ (仅回答市场相关事务的问题)

#### 技术支持

电话:+49-1805-010923(元件)

- 电话:+49-1805-010920(系统/笔记
- 本电脑/Eee 系列产品/LCD)
- 传直:+49-2102-9599-11
- techserv/techserv.aspx